# INSTRUCTIONS FOR GETTING YOUR (EOB) EXPLANATION OF BENEFITS

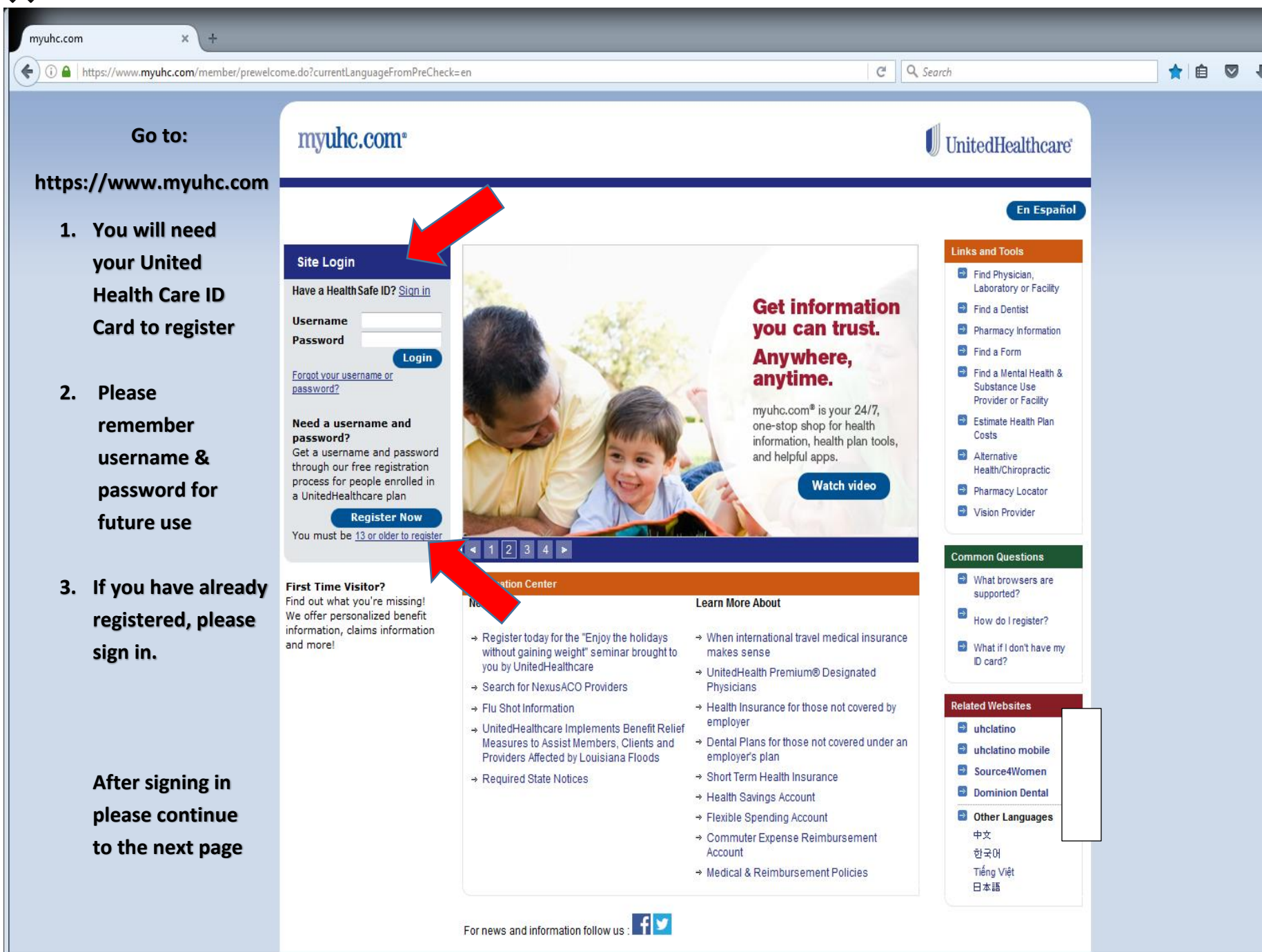

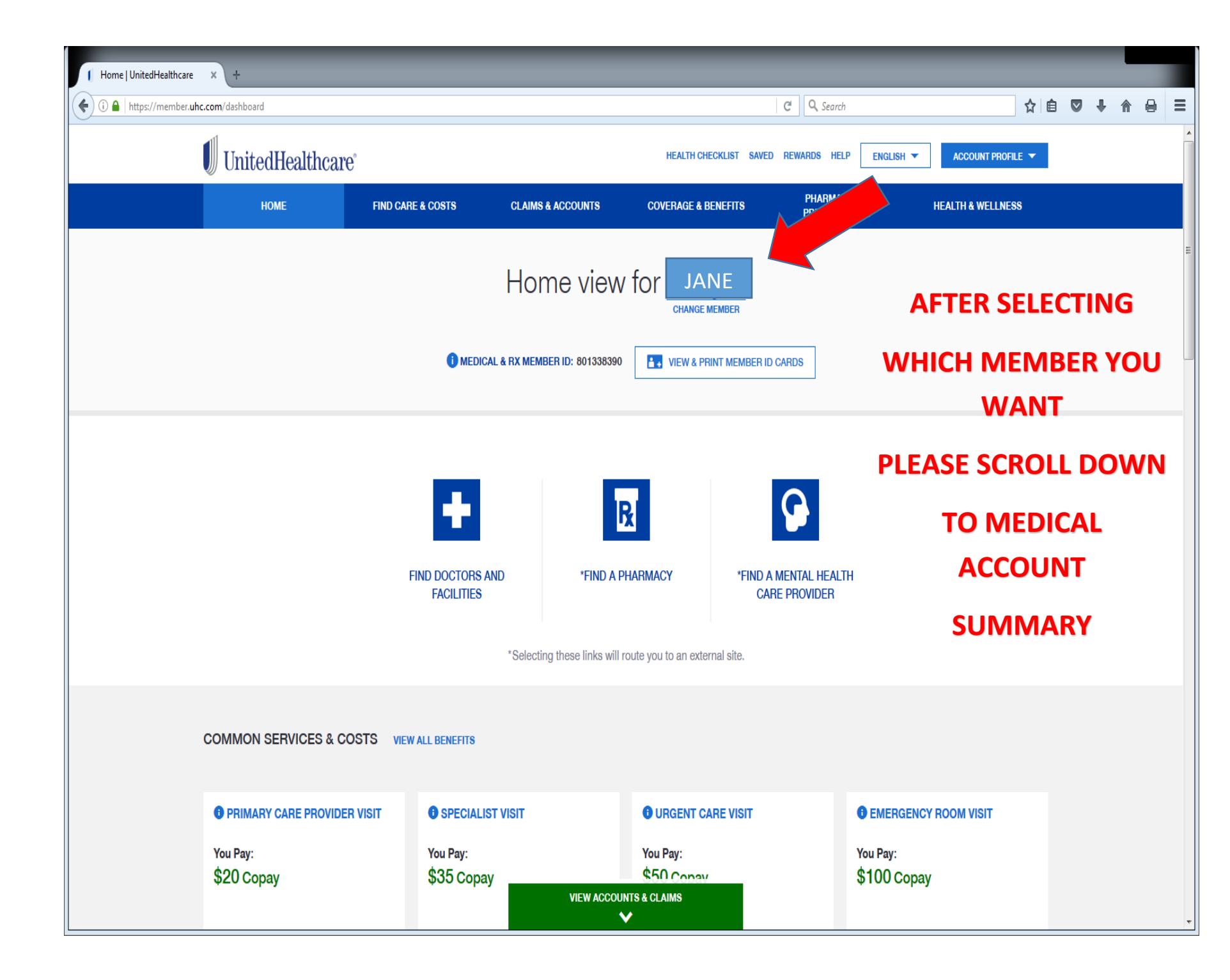

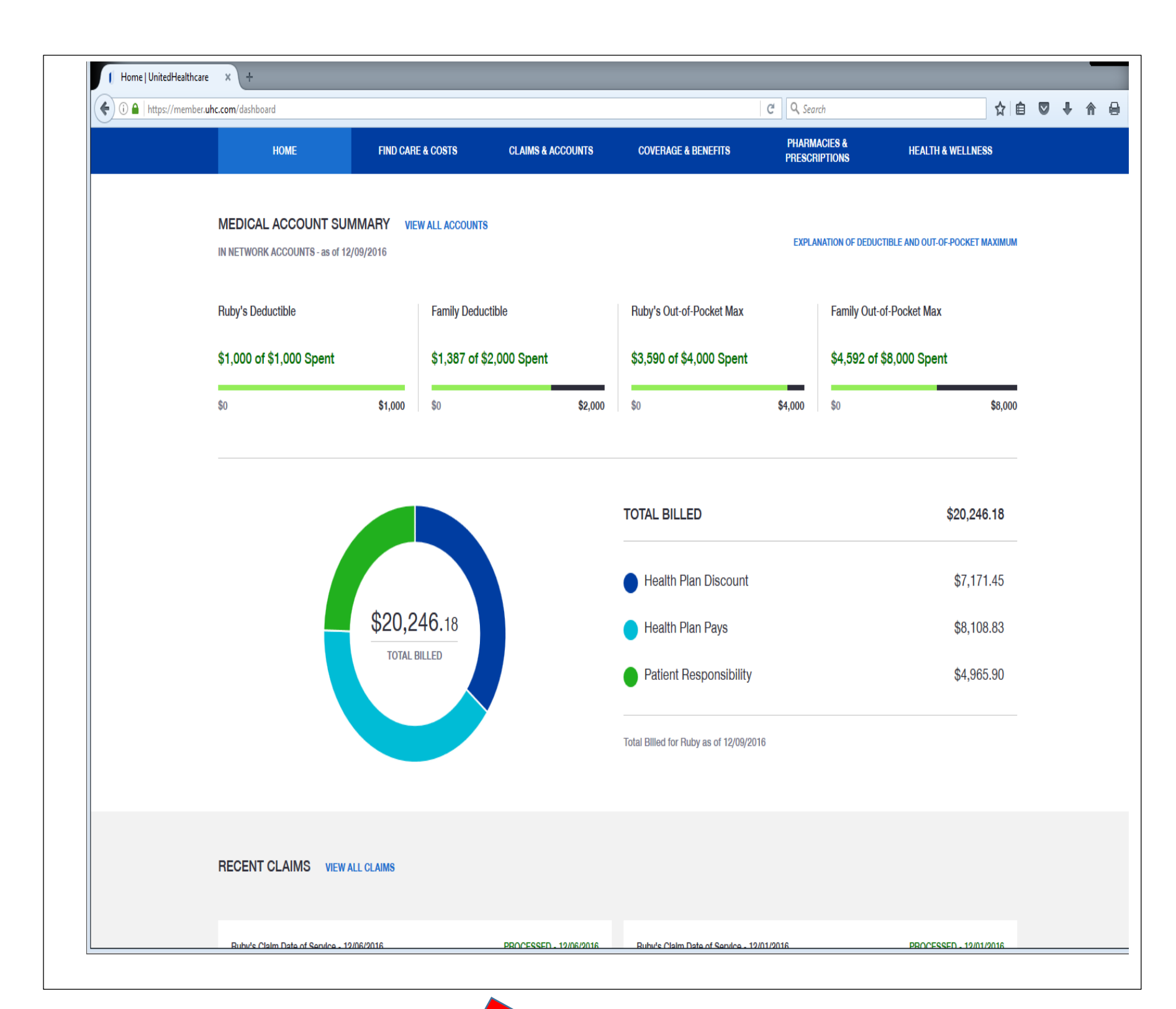

| althcare | × +<br>/uhc.com/content/myuhc/en/secure/cl | aims-account/account-balance.html |                                |                        | C <sup>e</sup> Q Search               |                    | ☆ 自 ♥      | <b>↓</b> ∧ |    |  |  |  |  |  |
|----------|--------------------------------------------|-----------------------------------|--------------------------------|------------------------|---------------------------------------|--------------------|------------|------------|----|--|--|--|--|--|
|          | НОМЕ                                       | FIND CARE & COSTS                 | CLAIMS & ACCOUNTS              | COVERAGE & BENEFITS    | PHARMACIES &<br>PRESCRIPTIONS         | HEALTH & WELLNESS  |            |            |    |  |  |  |  |  |
|          | OVERVIEW                                   | ACCOUNT BALANCES                  | CLAIM SUMMARY                  | FORMS                  | STATEMENTS                            | MY DOCUMENTS       |            |            |    |  |  |  |  |  |
|          | DEDUCTIBLE OUT-OF-POCKET<br>MAXIMUM        |                                   |                                |                        |                                       |                    |            |            |    |  |  |  |  |  |
|          |                                            |                                   |                                |                        | APPLIED TO DATE REMAINING AMOUNT      |                    |            |            |    |  |  |  |  |  |
|          | The fixed dollar amou                      | nt that you pay each year to      | oward eligible health care ser | vices before your plan |                                       |                    |            |            |    |  |  |  |  |  |
|          | met, the co-payment a                      | and/or coinsurance period         | of your play may begin.        | John Doo               |                                       |                    |            |            |    |  |  |  |  |  |
|          |                                            |                                   |                                |                        |                                       |                    |            |            |    |  |  |  |  |  |
|          | IN NETWORK                                 | ate \$0.00 Remaining              |                                | IN NETWORK             | ate \$612.60 Remaining                |                    |            |            |    |  |  |  |  |  |
|          | \$1,000.00 Applied to D                    | ate, po.oo nemaining              | \$1,000,00                     | \$367.51 Applied to D  | ate, ourz.09 nemaining                | \$1.000.0          |            |            |    |  |  |  |  |  |
|          |                                            |                                   | \$1,000.00                     |                        | ,                                     | \$1,000.0          | 0          |            |    |  |  |  |  |  |
|          | ©UT OF NETWORK                             | \$2,000,00 Remaining              |                                | CUT OF NETWORK         | \$2,000,00 Remaining                  |                    |            |            |    |  |  |  |  |  |
|          | po.oo Applied to Date, o                   | p2,000.00 Nemaining               |                                | o.oo Applied to Date   | Applied to bate, \$2,000.00 nemaining |                    |            |            |    |  |  |  |  |  |
|          | \$0                                        |                                   | \$2,000.00                     | \$0                    |                                       | \$2,000.0          | 0          |            |    |  |  |  |  |  |
|          |                                            |                                   |                                |                        |                                       |                    |            |            |    |  |  |  |  |  |
|          | Family                                     |                                   |                                |                        | Congratula                            | tions this is      | vour       | FOF        | 2  |  |  |  |  |  |
|          | IN NETWORK                                 |                                   |                                |                        | congratula                            |                    | your       |            |    |  |  |  |  |  |
|          | \$1,387.31 Applied to Date                 | e, \$612.69 Remaining             |                                |                        | PLEASE P                              | RINT THIS F        | PAGE       |            |    |  |  |  |  |  |
|          | \$0                                        |                                   | \$2,000.00                     | 201                    | 6 DEDUCTIBLE - \$1                    | .000               |            |            |    |  |  |  |  |  |
|          | OUT OF NETWORK                             |                                   |                                | 201                    | l6-you need to mee                    | et \$1,000 deducti | ible to ge | et bac     | :k |  |  |  |  |  |
|          | \$0.00 Applied to Date, \$4                | ,000.00 Remaining                 |                                | \$50                   | 00.                                   |                    |            |            |    |  |  |  |  |  |
|          |                                            |                                   |                                |                        |                                       |                    |            |            |    |  |  |  |  |  |
|          | \$0                                        |                                   | \$4,000.00                     | 201                    | 7 DEDUCTIBLE - \$1                    | .500               |            |            |    |  |  |  |  |  |

## **WEBSITE FOR GAP CLAIM FORM:**

### http://uca.edu/hr/files/2016/03/gapclaimform.pdf

| 🏽 gapclaimform.pdf 🛛 🖈                       |                                                                                                    |   |     |    |   |          |   |         |
|----------------------------------------------|----------------------------------------------------------------------------------------------------|---|-----|----|---|----------|---|---------|
| () uca.edu/hr/files/2016/03/gapclaimform.pdf | C Search                                                                                                    | 1 | 2 自 |    | ŧ | <b>^</b> | 9 | ≡       |
| ■ ★ Page: 1 of 1                             | - + 80% +                                                                                                    |   |     | 53 | 9 | D        |   | »       |
| Page 1 of1                                   | Control Control C |   |     |    | 8 |          |   | >>><br> |
|                                              | I certify that all information provided is correct and the claim(s) submitted are for myself or<br>members of my family who are eligible. I authorize release of all information contained on this<br>claim to my plan sponsor.                                                                                                    |   |     |    |   |          |   |         |
|                                              | orginature Date                                                                                                    |   |     |    |   |          |   |         |

### PLEASE CONTINUE TO NEXT PAGE

**VERY IMPORTANT:** 

After Human Resources processes your Gap Claim, we pass it on to Accounts Payable to pay you. Accounts Payable will direct deposit your reimbursement into your checking/savings account. If you have NOT set up a direct deposit with Accounts Payable, please do so now. The website for the Direct Deposit form is:

#### http://uca.edu/financialaccounting/accountspayable/

|                                                                                                    | ⇒ 🥵 🔐 ∓                                                                                                    |                                                                                                    |                                                                                                    |                                                                                                    | Direct                                                                                                    | Deposit-Form-Faculty                                                                                                    | -Staff-Studen                            | ts [Read-Onl | y] - Excel       |          |   |   |   |    |    |    |    |    |            | ?  |    | Sign it   |
|----------------------------------------------------------------------------------------------------|----------------------------------------------------------------------------------------------------|----------------------------------------------------------------------------------------------------|----------------------------------------------------------------------------------------------------|----------------------------------------------------------------------------------------------------|----------------------------------------------------------------------------------------------------|----------------------------------------------------------------------------------------------------|------------------------------------------|--------------|------------------|----------|---|---|---|----|----|----|----|----|------------|----|----|-----------|
| Normal Page Break<br>Preview I<br>Workbook                                                                                                    | Page Custom<br>Layout Views<br>Views                                                                                                    | Ruler ✓ Fi<br>✓ Gridlines ✓ H<br>Show                                                                                                    | ormula Bar Zoor                                                                                                    | n 100% Zoom to<br>Selection<br>Zoom                                                                                                    | New Arrange Freeze H<br>Indow All Panes - U                                                                                                    | olit   CC View Side<br>ide   D Synchrono<br>nhide   D Reset Win<br>Window                                                                            | by Side<br>ous Scrolling<br>dow Position | Switch       | Macros<br>Macros |          |   |   |   |    |    |    |    |    |            |    |    | A sign in |
| W20 -                                                                                                    | : × 🗸                                                                                                    | <i>fx</i>                                                                                                    |                                                                                                    |                                                                                                    |                                                                                                    |                                                                                                    |                                          |              |                  |          |   |   |   |    |    |    |    |    |            |    |    | ~         |
| A                                                                                                    | BC                                                                                                    |                                                                                                    |                                                                                                    |                                                                                                    | K L M N O                                                                                                    | PQ                                                                                                    | R S                                      | Т            | V L              | W        | × | Y | Z | AA | AB | AC | AD | AE | AF         | AG | AH | Al        |
| 2                                                                                                    |                                                                                                    |                                                                                                    | RSITY OF (                                                                                                    |                                                                                                    |                                                                                                    |                                                                                                    |                                          |              |                  |          |   |   |   |    |    |    |    |    |            |    |    |           |
| 4                                                                                                    |                                                                                                    | Accounts Pa                                                                                                    | yable/Travel Di<br>Fax: 5                                                                                                    | 01-450-5319                                                                                                    |                                                                                                    |                                                                                                    |                                          |              |                  |          |   |   |   |    |    |    |    |    |            |    |    |           |
| 5                                                                                                    |                                                                                                    |                                                                                                    |                                                                                                    | Please check status:                                                                                                    | Full-time Faculty                                                                                                    | Full-time Staff                                                                                                    |                                          |              |                  |          |   |   |   |    |    |    |    |    |            |    |    |           |
| 7                                                                                                    |                                                                                                    |                                                                                                    |                                                                                                    |                                                                                                    | Part-time Faculty                                                                                                    | Part-time Staff                                                                                                    |                                          |              |                  |          |   |   |   |    |    |    |    |    |            |    |    |           |
| 8                                                                                                    |                                                                                                    |                                                                                                    |                                                                                                    |                                                                                                    |                                                                                                    |                                                                                                    | _                                        |              |                  |          |   |   |   |    |    |    |    |    |            |    |    |           |
| 9                                                                                                    |                                                                                                    |                                                                                                    |                                                                                                    |                                                                                                    | Retiree                                                                                                    | Student/GA                                                                                                    |                                          |              |                  |          |   |   |   |    |    |    |    |    |            |    |    |           |
| 11 Employee Name                                                                                                    | First                                                                                                    | Mic                                                                                                    | idle                                                                                                    | Last                                                                                                    | Employee ID                                                                                                    | Required                                                                                                    |                                          |              |                  |          |   |   |   |    |    |    |    |    |            |    |    |           |
| 13 Work Phone                                                                                                    |                                                                                                    |                                                                                                    | Home Phone                                                                                                    |                                                                                                    | Department                                                                                                    |                                                                                                    |                                          |              |                  |          |   |   |   |    |    |    |    |    |            |    |    |           |
| 15 E-mail                                                                                                    |                                                                                                    |                                                                                                    |                                                                                                    |                                                                                                    |                                                                                                    |                                                                                                    |                                          |              |                  |          |   |   |   |    |    |    |    |    |            |    |    |           |
| 17                                                                                                    |                                                                                                    |                                                                                                    |                                                                                                    |                                                                                                    |                                                                                                    |                                                                                                    |                                          |              |                  |          |   |   |   |    |    |    |    |    |            |    |    |           |
| 18                                                                                                    | New enrolling                                                                                                    | nent                                                                                                    | Change in Curre                                                                                                    | nt Bank and/or Accour                                                                                                    | t Cancel Direc                                                                                                    | t Deposit Participatio                                                                                                    | n                                        |              |                  |          |   |   |   |    |    |    |    |    |            |    |    |           |
| I hereby authorize<br>indicated. I also<br>named below is s<br>written notification<br>21 understand that U<br>22<br>Please read this<br>23 order of priority. I | e and request UCA<br>authorize UCA to ir<br>also authorized to<br>n from me of its ca<br>UCA is not respons<br>section and comp<br>Please note Accor | to have my reimb<br>nitiate any correcti<br>make the same e<br>incellation. I may<br>sible for accuracy<br>letely fill out the re<br>unts Payable/Trav | ursement/paymen<br>on (debit) entries to<br>ntries to my accour<br>give such notice at<br>of the bank information<br>quired information<br>rel can't process p | t directly deposited to th<br>o my account, should su<br>tt. This authority is to re<br>any time, but I must allo<br>tition I have provided and<br>If you are making a ch<br>ay cards. | e designated checking or sav<br>ch entries be neccessary. Th<br>main in full force and effective<br>w UCA a reasonable time aft<br>i inaccurate information will d<br>ange, you must complete all a | ings account as<br>e financial institution<br>until UCA has receive<br>er receipt to act upon i<br>elay the implementation<br>incount information in | ed<br>t. 1<br>on                         |              |                  |          |   |   |   |    |    |    |    |    |            |    |    |           |
| You must attach<br>noting this is the                                                                                                    | a voided check fo<br>same active acco                                                                                                    | or the account info<br>ount as your payr                                                                                                    | ormation listed be<br>oll direct deposit.                                                                                                    | ow for new direct dep                                                                                                    | osits or indicate by putting a                                                                                                    | check mark in the bo                                                                                                    | x                                        |              |                  |          |   |   |   |    |    |    |    |    |            |    |    |           |
| 27 YES                                                                                                    | Please use<br>being used                                                                                                    | the same check<br>for my payroll dir                                                                                                    | account that is cu<br>ect deposit.                                                                                                    | rrently                                                                                                    | NO A voided che                                                                                                    | ck is attached.                                                                                                    |                                          |              |                  |          |   |   |   |    |    |    |    |    |            |    |    |           |
| 29 Ba                                                                                                    | nk Name                                                                                                    | Ban                                                                                                    | ik Routing Number                                                                                                    | Accoun                                                                                                    | Number                                                                                                    | C=Checking<br>S=Savings                                                                                                    |                                          |              |                  |          |   |   |   |    |    |    |    |    |            |    |    |           |
| 32 NOTE: You must pro                                                                                                    | ovide the bank name, r                                                                                                    | routing number and ad                                                                                                    | ccount number even if                                                                                                    | it is the same one that is beir                                                                                                    | g used for payroll to ensure the corr                                                                                                    | ect bank account number                                                                                                    | is used.                                 |              |                  |          |   |   |   |    |    |    |    |    |            |    |    |           |
| 34 Employee Signat                                                                                                    | ture                                                                                                    |                                                                                                    |                                                                                                    |                                                                                                    | Date                                                                                                    |                                                                                                    |                                          |              |                  |          |   |   |   |    |    |    |    |    |            |    |    |           |
| Changes made t<br>36 reimbursement/p<br>37                                                                                                    | to account informat<br>payment.                                                                                                    | tion must be recei                                                                                                    | ved by the Account                                                                                                    | s Payable/Travel Office                                                                                                    | 10 working days prior to the ex                                                                                                    | pected date of                                                                                                    |                                          |              |                  |          |   |   |   |    |    |    |    |    |            |    |    |           |
| 38<br>↓ → S                                                                                                    | heet1 Sheet2                                                                                                    | (†)                                                                                                    |                                                                                                    |                                                                                                    |                                                                                                    |                                                                                                    |                                          |              | : [              | i<br>∢ [ |   |   |   |    |    |    |    |    |            |    |    | •         |
| READY                                                                                                    |                                                                                                    |                                                                                                    |                                                                                                    |                                                                                                    |                                                                                                    |                                                                                                    |                                          |              |                  |          |   |   | _ |    |    |    |    |    | <b>I</b> - |    |    | -+ 75%    |

PLEASE TURN IN THE 2 PAGES OF YOUR EOB THAT YOU WERE INSTRUCTED TO PRINT ALONG WITH THE GAP CLAIM FORM AND THE DIRECT DEPOSIT FORM TO HUMAN RESOURCES – WINGO HALL 106